# AniView100

# 多模式动物活体成像系统

# PHOTON TECHNOLOGY 操作手册

| 概述  |                           | 2  |
|-----|---------------------------|----|
| 第一章 | 仪器介绍                      | 3  |
| 第二章 | 软件安装                      | 3  |
| 第三章 | 仪器连接                      | 7  |
| 第四章 | 软件介绍                      | 8  |
| 第五章 | 实验示例<br>PHOTON TECHNOLOGY | 20 |
|     |                           |    |

#### 概述

AniView100 多模式动物活体成像系统是广州博鹭腾生物科技有限公司全新 推出的高灵敏度、多模式动物活体成像系统。其采用一级背部薄化、背部感光 超低温 CCD 相机具有极高的检测灵敏度,而经过特殊设计的暗箱能够有效避免 外界光线及宇宙射线对成像的影响。大功率全波长卤素灯激发光源配合精密复 杂的全局光源和万向鹅颈管点状光源光路系统,再加上顶级的光谱转换能力和 滤光片组合,极大地提高了荧光信号的特异性,并大大缩短曝光时间,减少实 验对小鼠的影响。

本手册主要讲 AniView100 的软件使用说明。AniView100 拍照软件,界面 简洁,操作简单,极具人性化,"像瓜式"操作设计极大地降低了学习使用成 本。软件界面实时显示仪器的工作状态,成像结果设计了三步拍照法:第一步 是实验者命名,符合 GLP 操作原则;第二步是拍照方式,包含明场拍照、发光 拍照和荧光拍照,用户可根据不同的实验选用需求选择不同的成像模式。软件 同时包含量化分析功能,可自动或手动获取荧光及发光信号强度,二维成像分 析;自动保存拍摄图片原始数据,导出图像方式多样化,且可以进行裁剪、旋 转、亮度调节、对比度调节和 DPI 自定义等,能够满足不同用户的使用。

2

## 第一章 仪器介绍

一、仪器配置

| 表江      | 1.1 仪器基本配置表 |
|---------|-------------|
| 主机箱     | 1 个         |
| 相机      | 1个          |
| 相机电源线   | 1 根         |
| 仪器电源线   | 1 根         |
| USB 数据线 | 1 根         |

第二章 软件安装

一、电脑配置

| 表 2.1 电脑 | 商最低配置表           |
|----------|------------------|
| 系统       | Windoous 7 以上    |
| 内存       | 256MB            |
| 硬盘       | 2G               |
| USB 接口   | 3 个              |
| 必须配套软件   | CHN 微软 Office GY |
| 硬件       | 光驱(读取光盘)         |

二、软件的安装

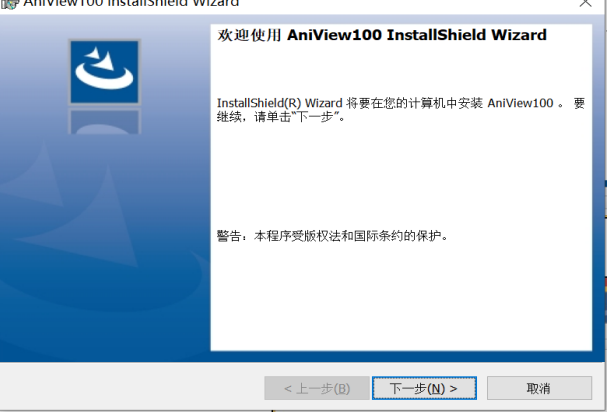

图 2.1

2、然后点击下一步,选择安装路径;

| 🛃 AniView        | 100 InstallShield Wizard                              |               | $\times$       |
|------------------|-------------------------------------------------------|---------------|----------------|
| 目的地文化            |                                                       |               | E.             |
| 単击"下-            | "步"女装到此又忤光,或卑击"更改"女装到个                                | ·同的义件关。       |                |
| <b>P</b> 7       | 将 AniView100 安装到:                                     |               |                |
|                  | C:\Program Files (x86)\AniView100\                    |               | 更改( <u>C</u> ) |
|                  |                                                       |               |                |
|                  |                                                       |               |                |
|                  |                                                       |               |                |
|                  |                                                       |               |                |
|                  |                                                       |               |                |
|                  |                                                       |               |                |
|                  |                                                       |               |                |
| To shell Chiefed |                                                       |               |                |
| Instalishield -  |                                                       |               | 100.016        |
|                  | <f-< td=""><td>步(B) 下一步(N) &gt;</td><td>取消</td></f-<> | 步(B) 下一步(N) > | 取消             |
|                  | 图 2.                                                  | 2             |                |

3、继续点击下一步等待软件安装完成。

| AniView100 InstallShield V | Vizard                                                                                    | ×  |
|----------------------------|-------------------------------------------------------------------------------------------|----|
|                            | <b>InstallShield Wizard 完成</b><br>InstallShield Wizard 成功地安装了 AniView100 。单击"完成"温;<br>向导。 | ŧ  |
|                            |                                                                                           |    |
| P                          | <上一步(B) 完成(E) 取消                                                                          | BY |
|                            | 图 2.3                                                                                     |    |

4、此时,在电脑桌面可以看到以下软件快捷方式。

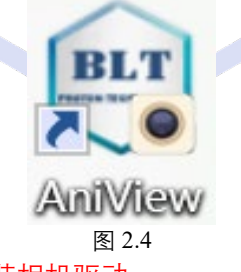

- 注: 在个人电脑安装软件, 无需安装相机驱动。
- 三、相机驱动的安装(分析结果无需安装)
  - 1、打开"相机驱动"文件夹,找到 AndorSDKSetup-2.102.30034.0 并点击,得到

下图,然后直接点执行按钮。

| Setup - Andor SDK -                                                                                                    | ×      |
|----------------------------------------------------------------------------------------------------|--------|
| License Agreement<br>Please read the following important information before continuing.                                              |        |
| Please read the following License Agreement. You must accept the terms of this<br>agreement before continuing with the installation. |        |
| ANDOR TECHNOLOGY PLC                                                                                                    | ^      |
| IMPORTANT: Please Read Carefully                                                                                                    |        |
| Non Exclusive Single User Software Licence Agreement                                                                                 |        |
| By Installing this Software you are agreeing to be bound by the following Terms                                                      | :      |
| TERMS & CONDITIONS                                                                                                    | ~      |
| • I accept the agreement                                                                                                    |        |
| ○ I do not accept the agreement                                                                                                    |        |
| Next >                                                                                                    | Cancel |
| 图 2 5                                                                                                    |        |

2、点击"Next"按钮,选择安装路径;

|          | Setup - Andor SDK – 🗆 🗙                                                                |
|----------|----------------------------------------------------------------------------------------|
|          | Select Destination Location<br>Where should Andor SDK be installed?                    |
|          | Setup will install Andor SDK into the following folder.                                |
|          | To continue, click Next. If you would like to select a different folder, click Browse. |
|          | C:\Program Files\Andor SDK Browse                                                      |
|          | At least 358.3 MB of free disk space is required.           < Back                     |
| P        | HOTON TECHNOLOG                                                                        |
| "Next"按针 | 钮,选择电脑位数位数(32 位或 64 位);                                                                |
|          |                                                                                        |
| -        | Setup - Andor SDK - 🗖 🗙                                                                |

| ~  | Setup - Andor SDK                                                                                                    | -      | □ ×    |
|----|----------------------------------------------------------------------------------------------------|--------|--------|
| Se | lect Components<br>Which components should be installed?                                                                        |        | ð      |
|    | Select the components you want to install; dear the components you do ni<br>install. Click Next when you are ready to continue. | ot wan | it to  |
|    | Install 32-bit drivers onto your PC.                                                                                            |        | ~      |
|    |                                                                                                    |        |        |
|    |                                                                                                    |        |        |
|    |                                                                                                    |        |        |
|    |                                                                                                    |        |        |
|    |                                                                                                    |        |        |
|    |                                                                                                    |        |        |
|    | < Back Next >                                                                                                    |        | Cancel |

图 2.7

4、点击"Next"按钮,选择相机软件"iKon(Models DU9xx,DV9xx,DW9XX,DZ9xx)"。

| \$<br>Setup - Andor SDK 🛛 🗕 🗖 🗙                                                                                                    |
|----------------------------------------------------------------------------------------------------|
| Camera Types                                                                                                    |
| Before installing this software you need to know your camera model number and the type of controller card you possess. Please select your type of camera.                                                                       |
| iKon (Models DU9xx, DV9xx, DZ9xx)                                                                                                    |
| IXon (PCI)<br>IXon Ultra (USB)<br>IDus (Models DU4xxA, DV4xxA, DO4xxA)<br>Newton (Models DU4xx, DV4xxA, DO4xxA)                                                                                                    |
| IKGn-XL<br>USB IStar (Models DH3xxT)<br>Luca<br>IVac<br>Clara<br>IStar (Models DH7xx, DK7xx)<br>CCD (Models DH7xx, DK7xx)<br>ICCD (Models DH3xx, DH4xx, DM4xx, DO4xx, DU4xx, DV4xx, DW4xx, DX4xx, DY4xx)<br>ICCD (Models DH5xx) |
| < Back Next > Cancel                                                                                                    |

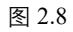

5、点击"Next"按钮, 直到软件安装完成;

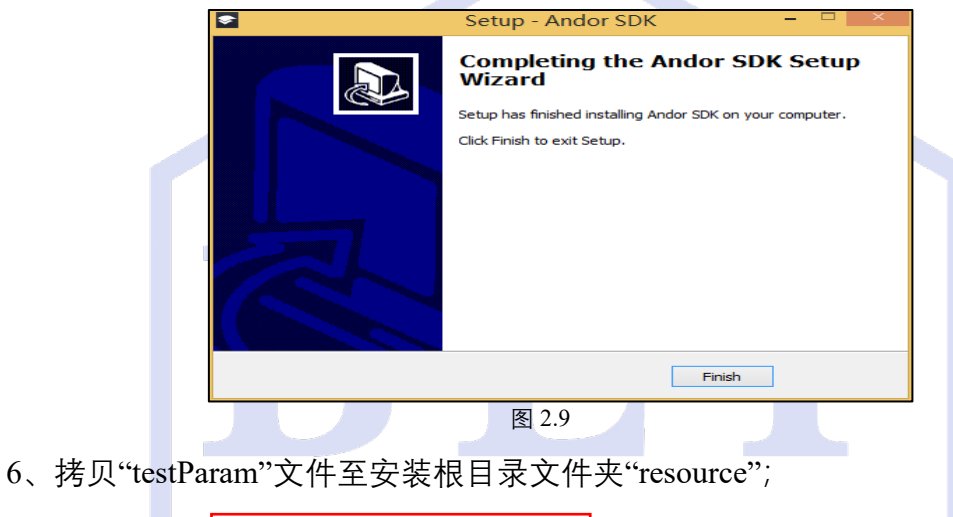

| OS (C:) > Program Files (x86) > Ani | View100 > resource |        |          |
|-------------------------------------|--------------------|--------|----------|
| 名称                                  | 修改日期               | 类型     | 大小       |
| 🚺 config                            | 2020/6/10 23:50    | 配置设置   | 1 KB     |
| 🗋 Data.ldb                          | 2020/6/12 16:39    | LDB 文件 | 0 КВ     |
| Data.mdb                            | 2020/6/11 9:56     | MDB 文件 | 9,796 KB |
| 🌄 testParam                         | 2020/4/14 17:47    | 配置设置   | 2 KB     |
|                                     | 图 2.10             |        |          |

7、拷贝"Flu Correct"文件夹至根目录 AniView100;

| > OS (C:) > Program Files (x86) > AniViev | w100             |        |          |
|-------------------------------------------|------------------|--------|----------|
| 名称 ^                                      | 修改日期             | 类型     | 大小       |
| 📕 blta                                    | 2020/6/8 16:08   | 文件夹    |          |
| 📕 Flu Correct                             | 2020/5/21 13:54  | 文件夹    |          |
| resource                                  | 2020/6/12 16:39  | 文件夹    |          |
| 📜 skin                                    | 2020/6/12 16:38  | 文件夹    |          |
| 🔫 AniView100                              | 2020/6/11 9:56   | 应用程序   | 948 KE   |
| 🗟 atmcd32d.dll                            | 2018/5/31 17:06  | 应用程序扩展 | 4,838 KE |
| 🗟 cximagecrt.dll                          | 2018/7/4 14:49   | 应用程序扩展 | 1,546 KE |
| 🔊 DuiLib_u.dll                            | 2019/11/9 17:04  | 应用程序扩展 | 406 KE   |
| DuiLib_ud.dll                             | 2019/11/9 17:04  | 应用程序扩展 | 1,167 KE |
| s mfc120u.dll                             | 2013/10/5 2:38   | 应用程序扩展 | 4,346 KE |
| msado60_Backcompat.tlb                    | 2016/1/13 14:41  | TLB 文件 | 72 KE    |
| svcp120.dll                               | 2013/10/5 2:38   | 应用程序扩展 | 445 KE   |
| svcr120.dll                               | 2013/10/5 2:38   | 应用程序扩展 | 949 KE   |
| 🗟 pvcam32.dll                             | 2016/12/14 12:09 | 应用程序扩展 | 1,318 KB |

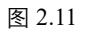

注: "testParam"文件和"Flu Correct"文件夹请询问我司技术人员获取。

## 第三章 仪器连接

一、仪器连接

1、将仪器电源线接通电源及 USB 线连接到电脑;

2、打开仪器及相机电源开关,双击 打开拍照软件,显示如下:

| BLT     | ▲ ●张柏博 | 🖻 连续拍摄 | 🕐 🕬 🗰 🔿 | 20500000 to 500000 | 文档号出   | 1 200-118 | 🖳 设备状态 | 🗹 操作日志 |         | 0 – 8 ×       |
|---------|--------|--------|---------|--------------------|--------|-----------|--------|--------|---------|---------------|
| AniView |        |        |         |                    | 100% * |           |        |        |         |               |
| NAL NAL |        |        |         |                    |        |           |        |        |         | (), MARL (),  |
| NULL    | Q(cts) |        |         |                    |        |           |        |        |         | 0tes)         |
|         |        |        |         |                    |        |           |        |        | 🕔 设备连接中 | ④ 戦物台: 20.20℃ |
|         |        |        |         |                    |        | 图 3.1     |        |        |         |               |

当软件页面右下角显示"USB 连接中……"变为"成功连接!","相机降温中" 变为"相机降温成功",即可点击"实验操作"按钮进入拍照界面(相机降温时间 3-5min)。

下表为常见连接提示语、代表含义及解决方法(表 3.1):

| 连接提示语          | 所示含义                  | 原因                                   | 处理办法                                              |
|----------------|-----------------------|--------------------------------------|---------------------------------------------------|
| USB 连接中        | 软件正在寻找 USB            | 1.电源未打开或电源<br>线连接问题;<br>2.USB 线连接问题; | 1.打开电源并确认电源线连接正常;<br>2.更换 USB 接口并确认 USB 线接触正<br>常 |
| USB 连接成<br>功   | 软件已检测到 USB,<br>仪器正在自检 | 仪器自检出错                               | 重启仪器开关                                            |
| 错误信息:镜<br>头异常! | 镜头转动异常                | 镜头转动异常                               | 重启仪器开关                                            |

表 3.1 仪器连接常见提示语及其处理办法

| USB | 连接成 |        |           | ●<br>● 更换 USB 接口并确认 USB 线接触正 |
|-----|-----|--------|-----------|------------------------------|
| 功,  | 相机检 | 正在连接相机 | USB 线连接问题 |                              |
| 测   |     |        |           | 市                            |

### 第四章 软件介绍

软件的主界面如下图所示:

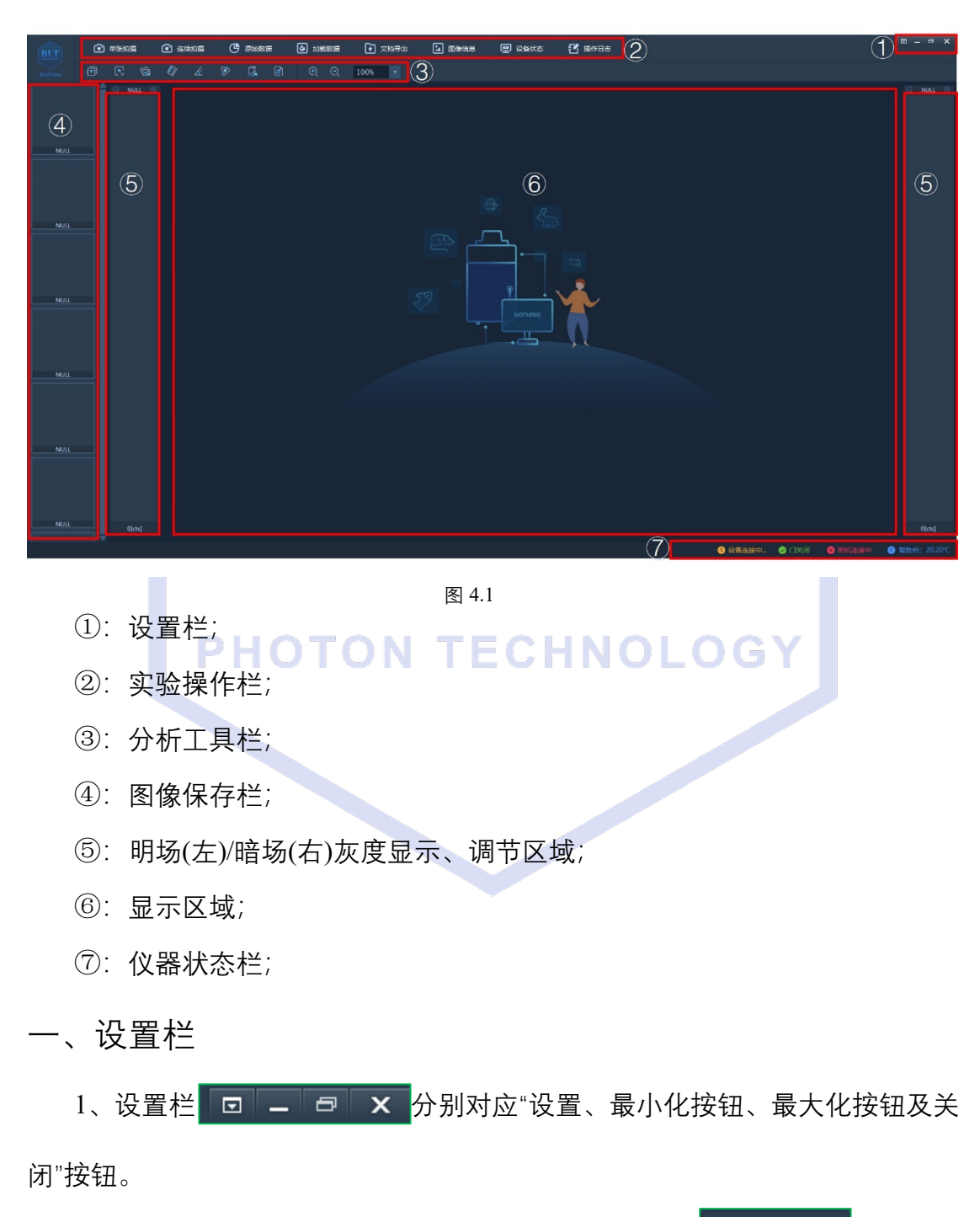

①、"设置"按钮包含"滤光片设置"及"系统设置"两部分 ⑦ 系统设置 ②、"滤光片设置":设置仪器控制每个滤光轮转动对应得滤光片,此设置由 我司技术人员操作;

③、"系统设置"可以设置原始数据保存路径、载物台加热状态、图像 DPI 及 荧光校正。由于软件会自动保存拍摄完成图片,建议每个使用者建立自己的实验 文件夹,以保存实验数据;拍照样本组织时,关闭载物台的加热功能;DPI 默认 300,可增大;荧光校正默认有。

#### 二、操作栏

1、单张拍摄 ◎ 单张拍摄

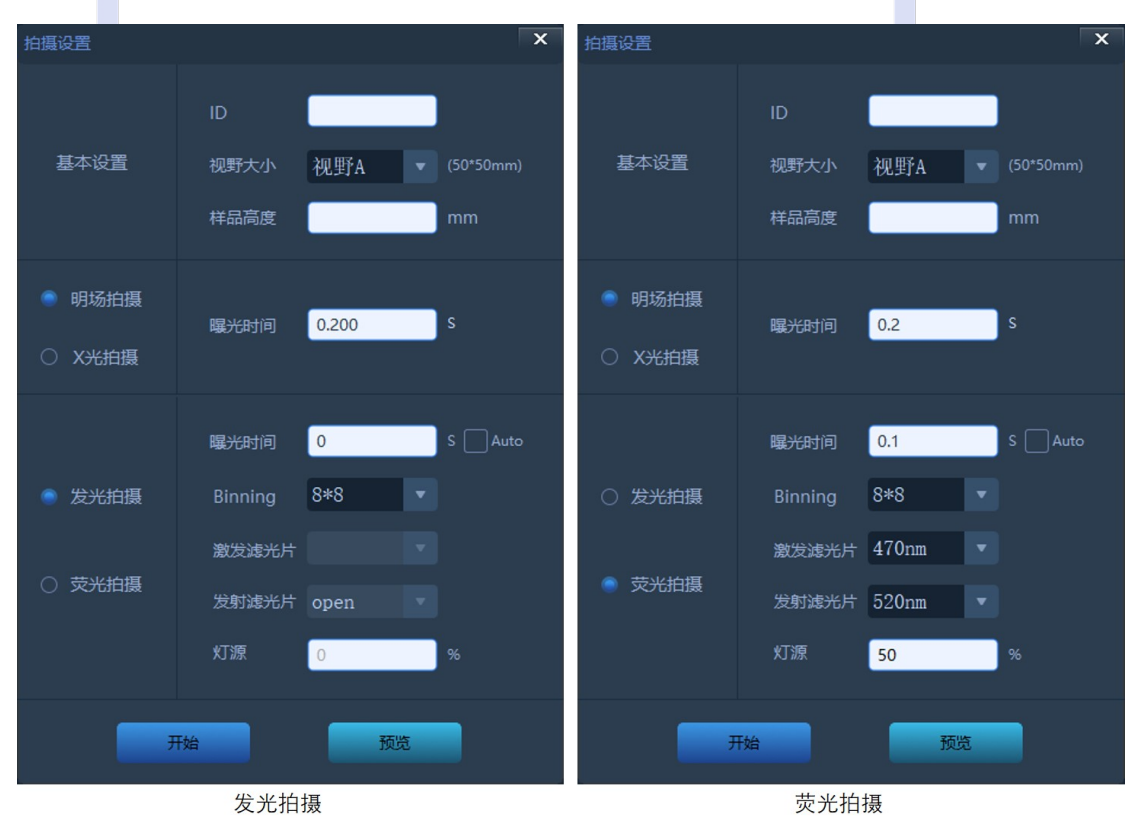

点击"单张拍摄",设置生物发光/荧光实验拍摄参数:

图 4.2

#### ①、基本设置

"ID": 自动保存的原始数据名称将以实验者命名内容为后缀, 方便实验数据查找及符合 GLP 规则, 建议命名;

"视野大小": 成像视野(视野 ABCDE 分别对应 1-5 只小鼠), 默认 D 视野;

"样本高度": 相机对焦高度, 小鼠选择 0-20mm;

②、明场拍摄

拍摄样品轮廓,同时用于观察样品在载物台中的位置情况,起到调整样本成像位置作用。曝光时间越长,图片越亮,一般默认曝光时间;

注: X 光拍摄: 拍摄样本结构图像; (需要配备 X-Ray 光成像模块)。

③、发光拍摄

拍摄 Luciferase 标记的样本(或发光细菌标记的自发光样本)成像,可通过不同的曝光时间和 Binning 值来获得理想成像结果;

注:两者的值越大,越有利拍摄到越弱的光信号,不过 Binning 值不能超过 8×8;

样本光信号未知的情况下,选择曝光时间 Auto, Binning 值 8×8 进行成像,再根据发 光的强弱进行曝光时间的增加缩短及 Binning 值减小。

④、荧光拍摄

用于荧光蛋白(如 GFP)和荧光染料(如 ICG)标记的样本成像,可通过 不同的曝光时间、Binning 值、激发滤光片、发射滤光片和灯源强度来获得理想 成像结果;

注: 根据荧光蛋白和荧光染料选择合适的滤光片:

(470nm/520nm,GFP;530nm/600nm,dsRed/RFP;630nm/680nm,Cy5/Cy5.5;730nm/820nm,ICG);

样本光信号未知的情况下,选择曝光时间 Auto, Binning 值 1×1进行成像,再根据荧 光的强弱进行曝光时间的增加缩短及 Binning 值减小(参考 cts 值:建议 > 1 万, < 3 万)。 ⑤、开始及预览

"开始": 点击开始, 仪器将根据设置的参数进行成像的拍摄;

"预览": 查看样本的摆放位置, 起到调整样本位置作用。

2、连续拍摄 💽 连续拍摄

点击软件操作栏"连续拍摄",设置实验操作方案同"单张拍摄",仪器将根据 设定"循环设置"实行多次拍摄。

注: "循环设置"中, 间隔时间代表相邻两次拍摄的时间间隔, 总张数代表总的拍摄次数。

3、原始数据 🕒 励始数据

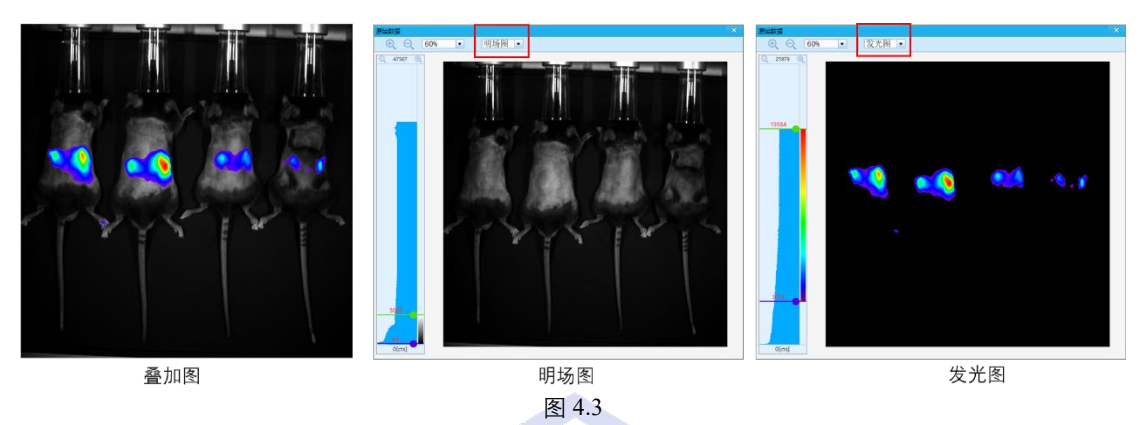

点击"原始数据",可单独查看明场图、发光图或荧光图原始图片。

4、加载数据 🕑 加载数据

点击"加载数据",可加载 BLTA 格式数据,用于图片的处理与数据分析;或 者双击 BLTA 格式数据,将会自动加载当前点击数据。 注:软件只能加载 BLTA 格式数据,不支持其他格式(如 TIFF)加载及分析;BLTA 格式数据 可多次加载分析,且不需要打开仪器。

5、文档导出 ⊇ 文档导出 点击"文档导出",将导出处理完成的拍摄图像,具备四种模式: ①、图像 PHOTON TECHNOLOGY □ ◎ 8086

默认导出 TIFF(可选 BMP、JPG 或 PNG)格式图片,可单张或多张导出;选 定导出的图像后,确定保存的位置,点击保存即可。

②、原始数据

导出未经处理或处理过的原始图像。通过该操作,可保存对原始数据所作的 一切处理(如图片对比度调节或者分析);且通过该操作可以筛选出后期需要的实 验结果。

③、电子表格

将图像和拍摄参数导出到 Excel 表格中, 方便后期查看拍摄参数, 可单张 或多张导出; 选定导出的图像, 确定保存的位置, 点击保存即可。

注: Excel 表格中的图片格式为 TIFF 格式。

④、多图组合

用于将重复组或不同时间点拍摄的同一样本图像组合在一起,同时显示在同一张图像中,适用于图像的纵向比较。图像的张数、伪彩类型和单位根据个人需求选择。

注:"多图组合"导出图像时,存在"灰度区间"参数设置。灰度区间不一致时,所有的图像信号值单独显示;灰度区间一致时,所有的图像信号值下限以图像最低下限为准,上限以图像最高上限为准。

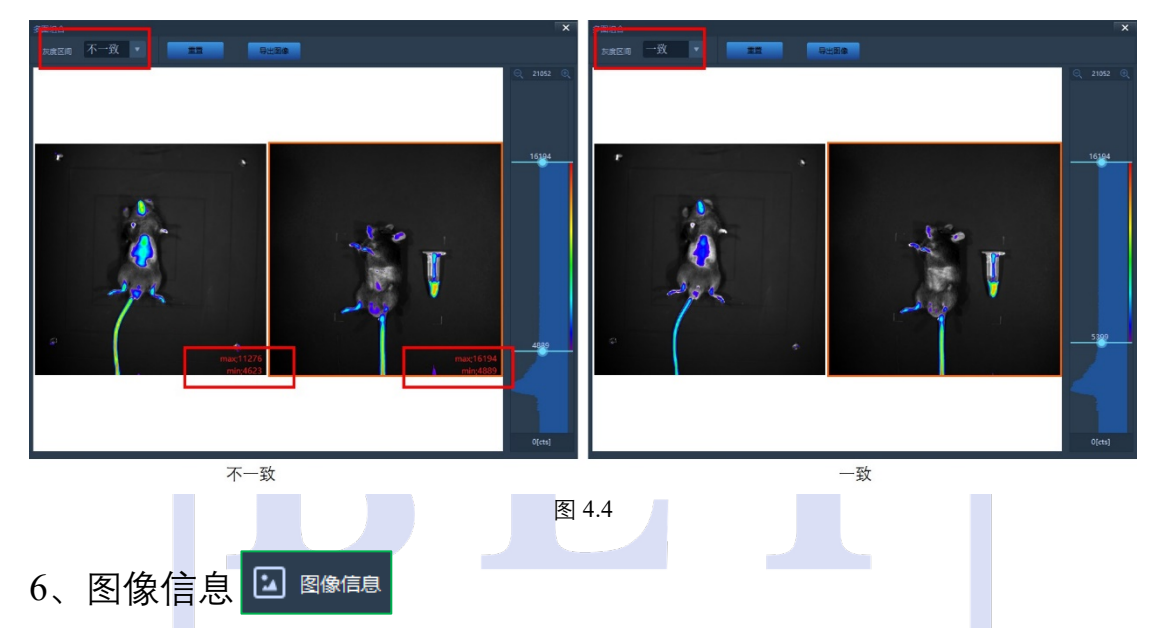

点击"图像信息",可查看图像的基本参数,如 ID、视野大小、样本高度和操作时间等;可查看图类,包括 Binning 的大小、曝光时间(S)、光照强度(%)、和 Gain 等,方便实验内容的快速回忆与拍摄参数确定。

7、设备状态 🖳 🖓 🖓

点击"设备状态",可查看仪器序列号、相机序列号、相机温度、连接状态、 载物台温度等仪器信息等信息,用于判断仪器的状态。

8、操作日志 🗹 操作日志

点击"操作日志",可查看仪器的使用情况,包括仪器的操作时间和操作情况, 用于查询仪器的使用记录及状态。

三、分析工具栏

1、添加注释 🗊

点击"添加注释",可在图片中添加文字,用于备注图片信息,起到标签作用; 在文字编辑框内输入文字,然后调节字体、字号和颜色即可。

注: BLTA 格式数据添加注释可修改和删除, 导出 TIFF(BMP、JPG 或 PNG)格式图片只能裁 剪除去。

2、ROIS 分析 💽

对图像感兴趣区域进行信号的分析统计。分为"手动分析"和"自动分析"。

🖞 手动分析

#### ①、 🗍 矩形区域

点击矩形区域,绘制的分析框以矩形的形式存在:先鼠标左键先中,然后 在图像中绘制矩形区域,可通过鼠标左键改变矩形分析框的大小,鼠标右键复 制、粘贴和删除分析框,最后点击分析结果即可得到分析框内的数值。

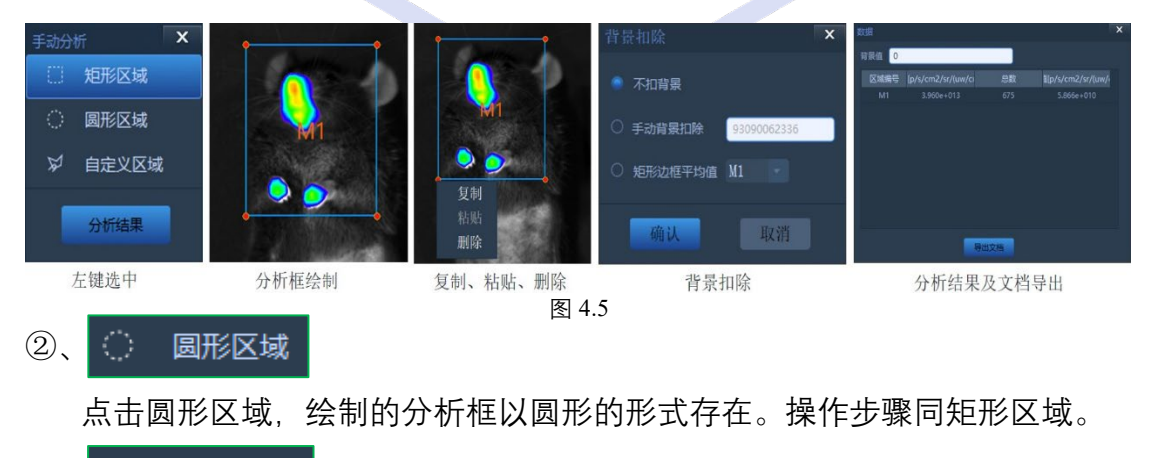

③、 ♀ 自定义区域

点击自定义区域,自定义绘制分析框:先鼠标左键先中,然后在图像中自 定义绘制分析区域,通过鼠标左键取点,并在取点完成后鼠标右键确定(或双 击左键),即绘制完成想要的多边形分析区域(可通过鼠标左键改变分析框的大 小,鼠标右键复制、粘贴和删除分析框,),最后点击分析结果即可得到分析框 内的数值。

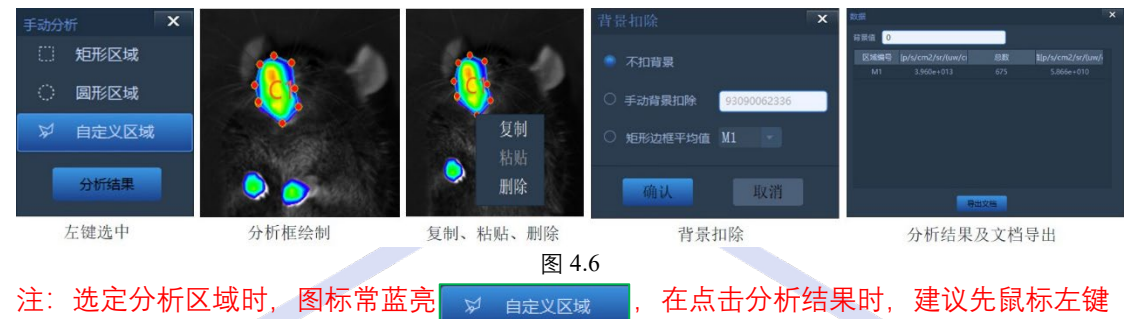

取消选中模式;可通过 excel 表格导出分析数据;统计时,根据背景是否扣除,存在"不扣背景、手动背景扣除和分析边框的平均值"三项可选择。同一组数据选择同一项即可。

#### 自动分析

点击自动分析,软件会显示一个信号强度自动识别框,根据设定的信号值 (即阈值),点击"识别"即可将≥设定的信号值区域绘制出来(如图中阈值为 1277,点击识别即可将≥1277的信号值区域绘制出来);点击分析结果,即可得 到分析框内的数值。**○ТО** ТЕСНЛОСОС

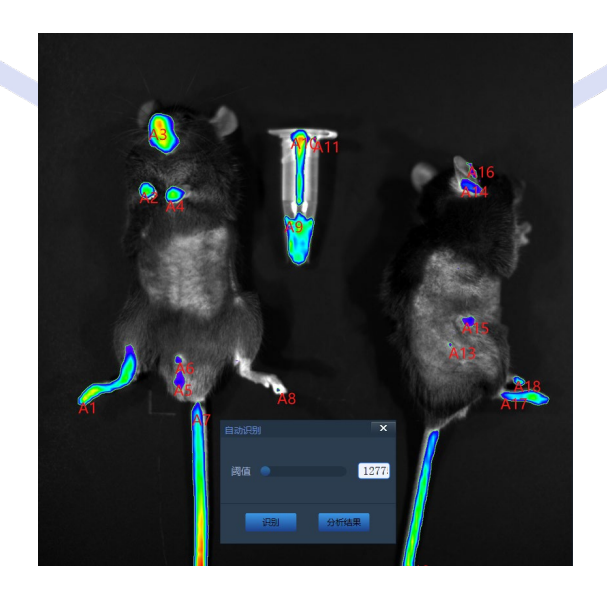

图 4.7

注: 当非特异信号强度与目的信号强度相差不大或区域相连时,不建议使用自动峰值测量 功能。

## 3、多图分析 🗟

用于对多组图像的信号进行分析统计。点击"多图分析",可弹出如下栏,包 **—**健拷贝 括一键拷贝和数据分析: <sup>—</sup> 多图分析

①、一键拷贝

以当前图像为模板,将当前图像上所做的 ROIS 分析框复制到选定图像同一位置,且分析框位置可移动。主要用于同一组样本,不同时间点拍摄的实验结果快速分析。

②、多图分析

点击多图分析,可同时对多张图像进行分析,从而快速得到多组图像的分析数据,并可通过 excel 导出分析数据。

注: 多图分析时, 首先需要选定一张图像进行 ROIS 分析, 进行分析框的绘制, 然后再以 当前图像为准, 通过一键拷贝, 将当前图像的分析框复制到其他想要分析的图像上。多图 分析是将以当前选定的图像为准进行背景扣除。

## 4、长度测量 📎

测量样本长度,起到标尺作用。先鼠标左键先中,然后在图像中绘制,通 过鼠标左键取起点,并在终点时鼠标右键确定(或双击左键),即绘制完成想要 的分析样本长度(可通过鼠标左键改变绘制线条的长短),最后点击分析结果即 可得到样本的真实长度数值。

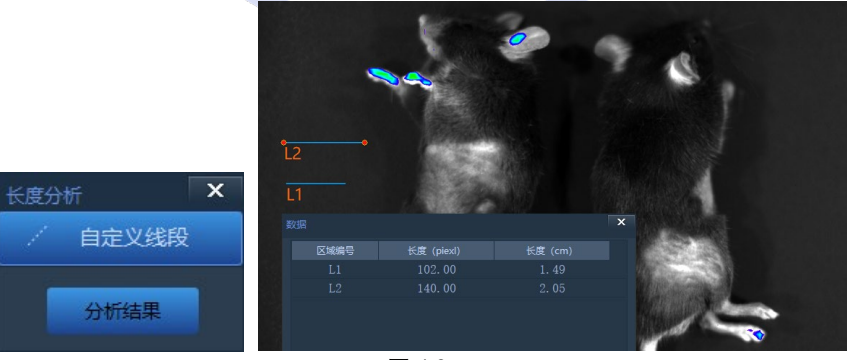

图 4.8

5、角度测量 🚣

测量样本角度。先鼠标左键先中,然后在图像中绘制,通过鼠标左键取起点,并在终点时鼠标右键确定(或双击左键确定),即可得到样本角度(可通过鼠标 左键改变想要测量的样本角度),最后点击分析结果将分析数据导出桌面。

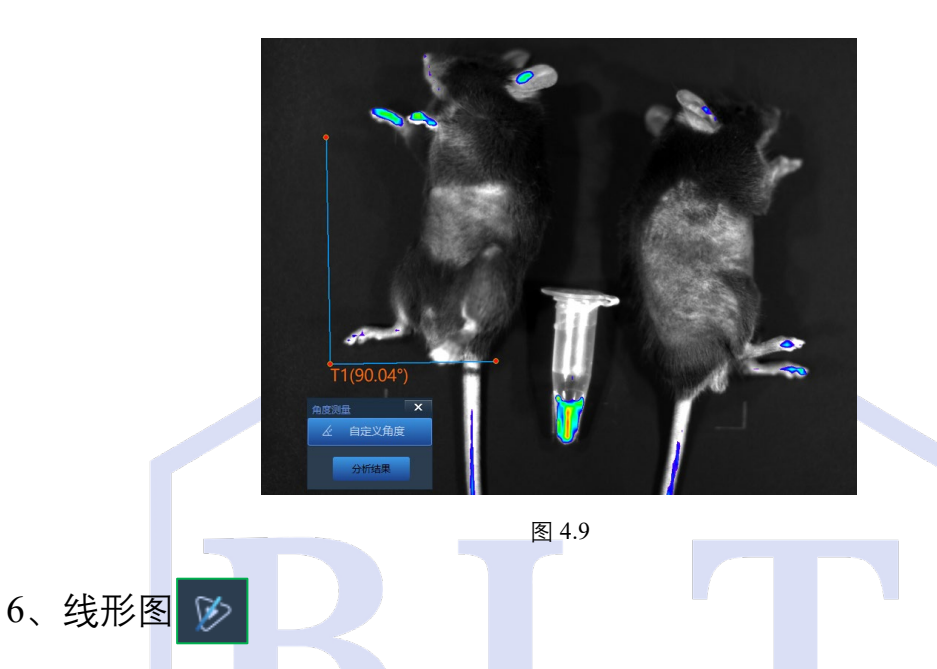

点击"线性图", 会在图像中生成一条直线 (P1/P2)。通过改变测量直线的位置和长度, 可查看测量直线所经过位点的信号强度变化, 用于辅助判断实验结果。

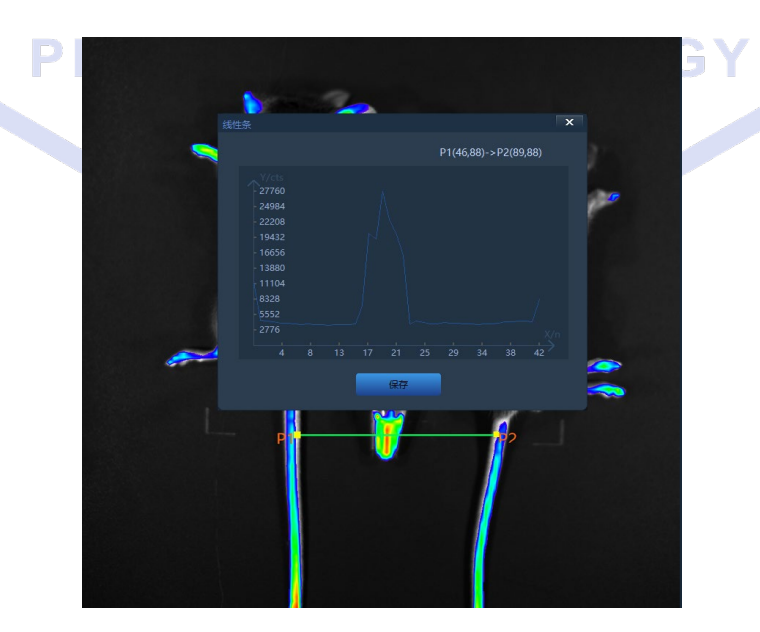

图 4.10

7、3D 动态扫描 🔍

点击"3D 动态扫描",图像中的信号将生成 3D 立体信号山峰,可以更加直观 观察图像的信号强度与分布情况,用于辅助判断实验结果。点击保存图像,即可 保存 TIFF(BMP、JPG 或 PNG)格式的 3D 灰度扫描图像。

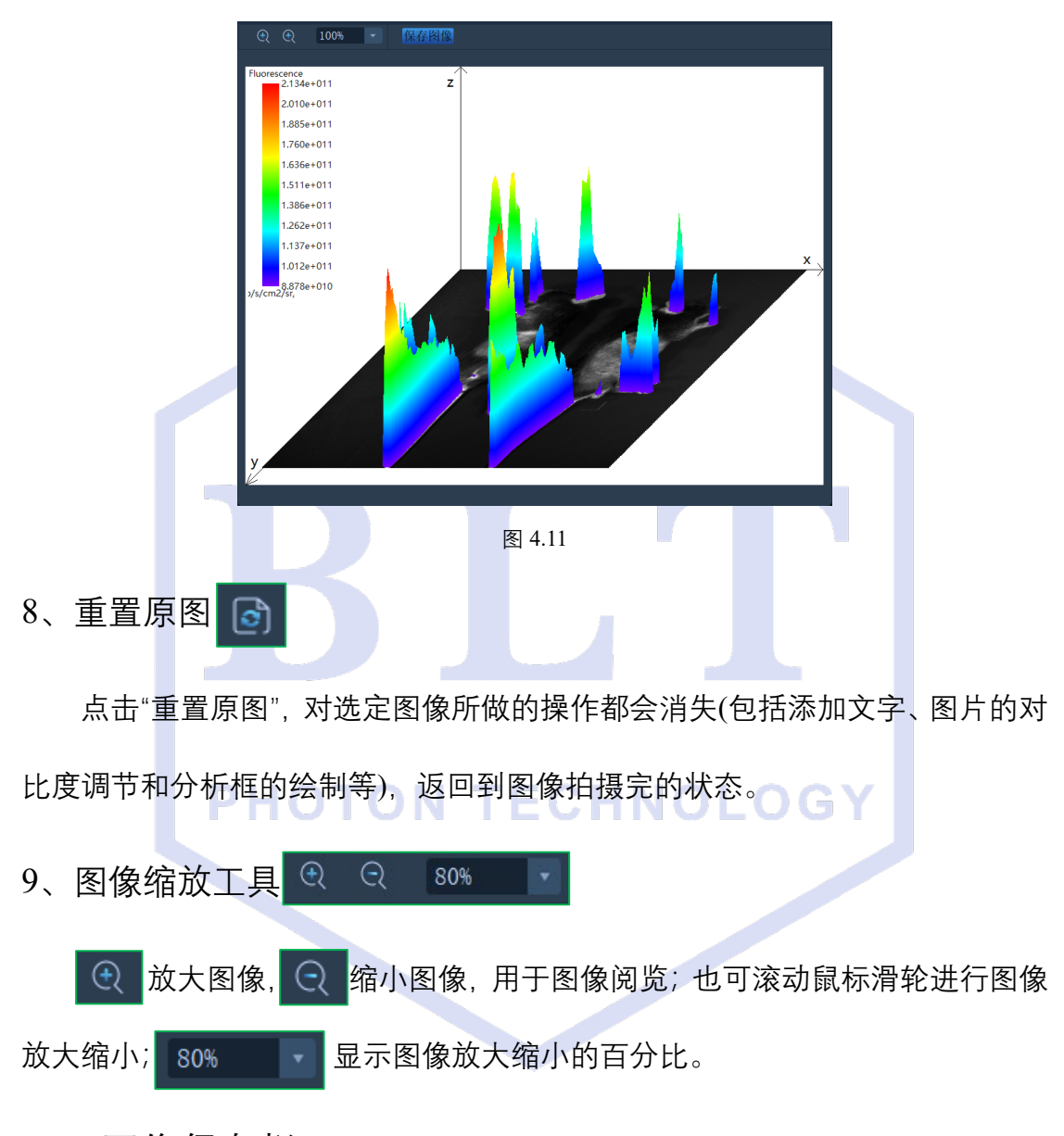

### 四、图像保存栏

拍摄完的图像会显示在图像保存栏中,最多可显示100张(下图左侧);选定 其中一张图像,可进行删除和查看保存位置(下图右侧):

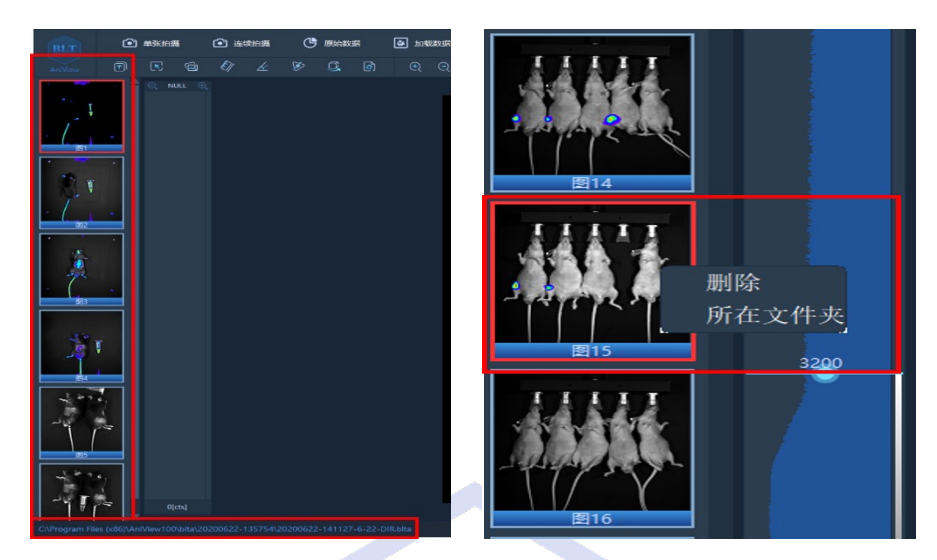

图 4.12

注: 在图像保存栏选定一张图像时, 会在"图像数据显示"下方显示该图像的命名。

## 五、灰度调节区域

灰度显示调节控件,包括明场(左)和发光/荧光(右)灰度区域。图中红色 方框区域下方轴表示下限,上方轴表示上限。通过拉动轴,调整上下限即可改变 图像显示:

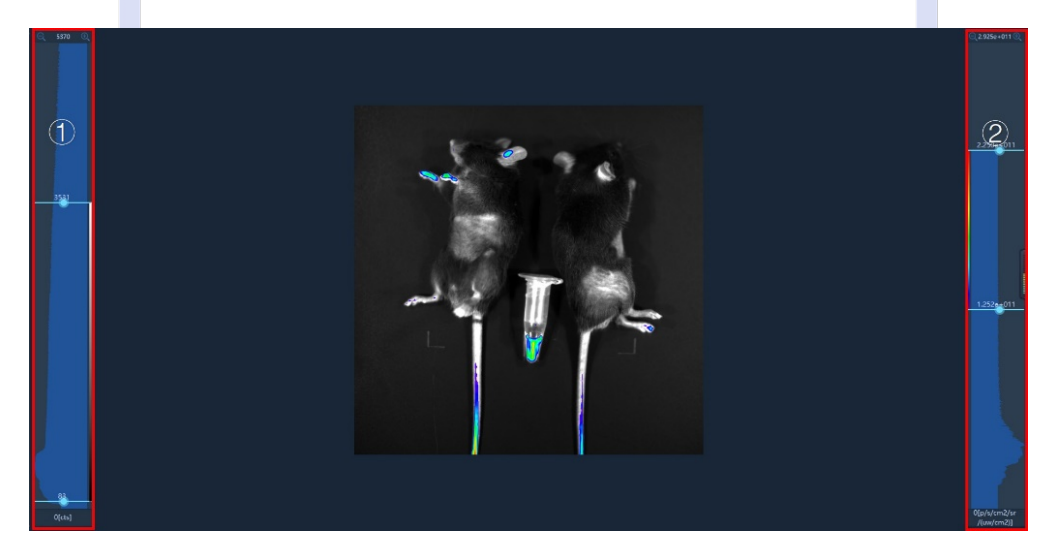

图 4.13

①、明场灰度调节

用于明场图像对比度调节。通过拉动轴,调整上下限,或鼠标光标移至明 场调节区域,双击鼠标左键弹出能输入上下限数值设置框,通过输入数值,点 击确定即可对明场图像进行灰度调节。 ②、发光/荧光灰度调节

用于发光/荧光对比度的调节,调节步骤同明场灰度调节。

注: 鼠标光标移至发光/荧光调节区域,单击鼠标右键可弹出信号的颜色显示方式(灰色、反 灰色、多彩、红色、蓝色和绿色)和单位表示方式(cts:总的灰度值、p/s:每秒的电子数、cps: 每秒的灰度值、p:总的电子数、p/s/cm2/sr:每秒离开一平方厘米组织并辐射成一个立体角的 光子数和 p/s/cm2/sr/(uw/cm2):荧光效率),同一组数据选择同一项即可。信号的颜色显示 方式一般选用多彩,单位表示方式生物发光选用 p/s/cm2/sr,荧光选择 p/s/cm2/sr/(uw/cm2)。

#### 六、显示区域

图像预览与显示图像拍摄结果。

七、仪器状态栏

显示仪器工作状态:

- ①、设备状态:显示仪器与电脑的连接情况;
- ②、门状态:显示暗箱门关闭与打开状态;
- ③、相机状态:显示相机与电脑的连接情况,只有降温完成方可进行成像拍摄;
- ④、载物台:显示载物台的工作温度。

**PHOTON TECHNOLOGY** 

### 第五章 实验示例

#### 一、仪器使用操作规程

1、打开仪器和相机开关,双击快捷方式图标"AniView" ,打开应用程序;
2、进入软件页面,点击软件右上角"设置" ,更改实验原始数据的自动保存路径及载物台加热状态;

3、当软件页面右下角显示"相机降温成功(开机 3-5 分钟)",即可进行拍照;

4、点击软件操作栏"单张拍摄" 💽 单张拍摄 , 设置实验操作方案:

4.1、"ID": 命名原始数据;

4.2、"视野大小": 成像视野(视野ABCDE分别对应1-5只小鼠), 选择视野D;

4.3、"样本高度": 对样本进行对焦, 小鼠选择10-20mm;

4.4、"明场拍摄":拍摄样本黑白轮廓,曝光时间默认;

4.5、拍摄Luciferase标记的样本(或者发光细菌标记的自发光样本),选择"发光拍

照": 曝光时间Auto, Binning选择8\*8;

4.6、拍摄 GFP、RFP 或其他荧光染料标记的样本,选择"荧光拍照":激发/发射 滤光片根据荧光染料波长信息选择,曝光时间 Auto, Binning 选择 1\*1;

CHNC

4.7、"预览": 查看样本摆放情况;

4.8、"开始": 根据预设参数, 获取成像结果;

5、点击软件操作栏"连续拍摄" ① 连续拍摄,设置实验操作方案同"单张拍摄", 仪器将根据设定的拍照"总张数"实行连续拍摄;

6、点击软件分析栏"ROIS 分析" 💽 ,对实验结果进行手动或自动分析;

7、或点击软件操作栏"多图分析" 🗟 ,对不同时间点拍摄的同一样本进行同时

20

8、点击软件操作栏"文档导出" 文档导出 ,导出实验结果;
9、点击软件操作栏"加载数据" ② 加载数据 ,加载已保存需要再次分析的原始数据(只使用该功能不需要打开仪器);

10、实验完成后,关闭仪器和相机电源。

**注:** (1)、"发光拍照", 推荐 Binning 值 4\*4-8\*8, 信号弱增加曝光时间; 信号强可以使用 4\*4 以下;

(2)、"荧光拍照", 信号弱时推荐增加曝光时间;

(3)、软件右侧伪彩条会显示信号值。信号值超过 65535,减少曝光时间;荧光信号值(cts 值)不能超过 3 万;

(4)、鼠标右击软件伪彩条可快速更改伪彩显示方式及单位,鼠标左双击可 手动输入信号值上下限数值;

(5)、滤光片对应的参考荧光物质 Ex480nm/Em520nm(GFP)、Ex530nm/

Em600nm(RFP)、Ex630nm/Em680nm(Cy5/Cy5.5)、Ex740nm/Em820nm(ICG)。

二、仪器使用和维护注意事项 N TECHNOLOGY

1、仪器使用时,建议先开仪器再打开软件;关闭无先后顺序要求;

2、仪器使用完毕,关闭相机电源,清洁载物台;

3、仪器超过1小时不使用,建议关机,减少相机损耗;

4、仪器重启时,需要间隔 60s。

获取更多支持, 欢迎垂询:

| 电话: | 020-39337880     |
|-----|------------------|
| 邮箱: | info@bltlux.com; |
| su  | pport@bltlux.com |